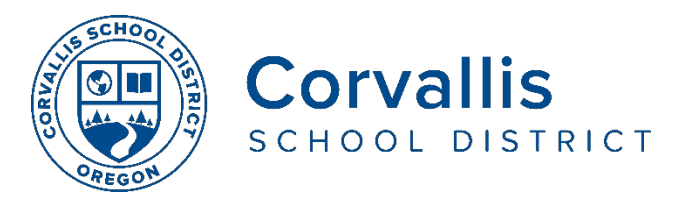

## ¡NUEVO! Conectando los iPads de estudiantes a Wi-Fi

Para solucionar los problemas de conectividad del iPad de los estudiantes con tiempos de descarga extremadamente lentos para videos y aplicaciones, actualizaremos los iPads de los estudiantes el jueves 16 de abril. Se requieren los siguientes pasos para iniciar session en el filtro del distrito. Este es un nuevo proceso de inicio de sesión para todos los dispositivos iPad que el distrito entregó a los estudiantes.

## PASO 1: CONFIGURACIÓN DE Wi-Fi

- 1. En el iPad, vaya a configuración (Settings)
- 2. En el panel de la izquierda, vaya a Wi-Fi
- 3. En el panel de la derecha, bajo Escoja una red (Choose a Network),

seleccione el nombre de la red de su casa (Wi-Fi network).

|                            | iPad ᅙ           |            | 8:44 AM          | 32% 🔳         |
|----------------------------|------------------|------------|------------------|---------------|
|                            | Settings         |            | Wi-Fi            |               |
|                            |                  |            |                  |               |
|                            | Airpiane Wode    | $\bigcirc$ | Wi-Fi            |               |
| $\boldsymbol{\mathcal{C}}$ | ᅙ Wi-Fi          | StuAP      | StuAP            | ₽ 奈 (ì)       |
|                            | Bluetooth        | On         | CHOOSE A NETWORK |               |
|                            |                  | <u> </u>   | CSD Wireless     | 1 3 1         |
|                            | Notifications    |            | Guest            | <b>?</b> (j)  |
|                            | Control Center   |            | Old Outside      | <u> </u>      |
|                            | C Do Not Disturb |            |                  | • •           |
|                            | -                |            | Outside          | <b>?</b> (i)  |
|                            |                  |            | SBU              | • <b>~</b> () |

4. En la ventana emergente, escribe la contraseña (password) de la red de Wi-Fi de su casa,entonces toque unirse (**Join**).

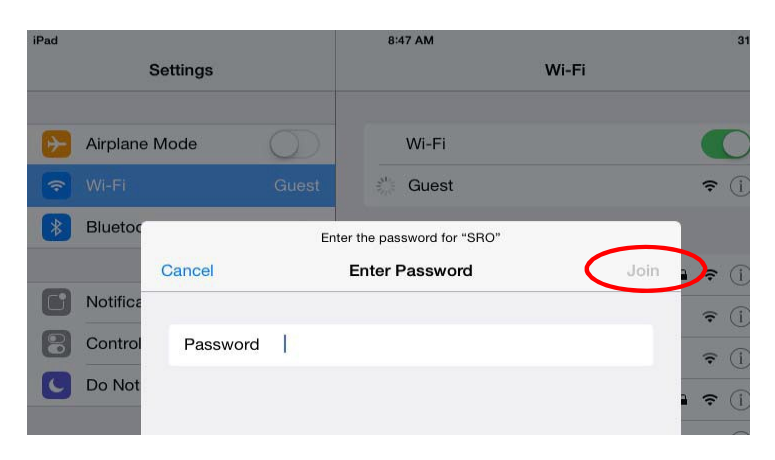

## PASO 2: CONECTARSE A INTERNET A TRAVÉS DEL FILTRO DEL DISTRITO

Los dispositivos de los estudiantes deben pasar por el filtro de Internet del distrito cuando se conectan a través de una red Wi-Fi externa, como Es la de su casa.

En este caso, los estudiantes deben autentificarse manualmente en el filtro antes de usar una aplicación o navegar a un sitio web. Siga los pasos a continuación para este proceso de inicio de sesión único.

1. Aparecerá un cuadro de diálogo (a continuación) en la pantalla del iPad cuando intente acceder a Internet con una aplicación o sitio web.

| Proxy Auth         | nentication          |
|--------------------|----------------------|
| Requ               | uired                |
| Enter the password | l for the HTTP proxy |
| cn17590            | 621294-              |
| vnsg10940.ibossd   | cloud.com:8009 in    |
| Sett               | ings.                |
|                    | 0.111                |

- > Seleccione Ajustes (Settings)
- 2. Aparecerá un Segundo cuadro de dialogo (abajo).

| Req                  | uired                           |
|----------------------|---------------------------------|
| Enter the passwo     | ord for the HTTPS<br>759621294- |
| vnsq10940.ibos       | scloud.com:8009                 |
| 9                    |                                 |
|                      |                                 |
| Jsername             |                                 |
| Username<br>Password |                                 |
| Username<br>Password |                                 |

- > En el espacio para el nombre de usuario (Username), escriba john
- > En el espacio para la contraseña (Password), escriba john
- > Seleccione OK

Llevará a cabo este proceso una sola vez para iniciar sesión en el filtro del distrito desde su hogar. Ahora puede continuar navegando en el navegador web y usar aplicaciones según sea necesario. Si tiene problemas con el iPad de su estudiante, llame a la mesa de ayuda del Departamento de Servicios de Tecnología del distrito al 541-757-3911 de lunes a viernes de 8 am a 5 pm.

El Distrito Escolar de Corvallis no discrimina en base a la edad, nacionalidad, color, discapacidad, expresión de género, identidad de género, origen nacional, situación de los padres o de su estado civil, raza, religión, sexo u orientación sexual en sus programas y actividades, y proporciona igualdad de acceso a los grupos de jóvenes designados. La siguiente persona ha sido designada para atender las consultas acerca de la discriminación: Jennifer Duvall, Director de Recursos Humanos y Coordinadora de Título IX, jennifer.duvall@corvallis.k12.or.us 541-757-5840 | 1555 SW 35th Street, Corvallis, OR 97333